# LINQ

|                                                                                                    | Help Files<br>Click the information ic<br>step instructions for thi | on to access step-by-<br>is particular menu. |                             |                                                                 |
|----------------------------------------------------------------------------------------------------|---------------------------------------------------------------------|----------------------------------------------|-----------------------------|-----------------------------------------------------------------|
| Vendors<br>This menu lets you manages each compa-<br>ny or individual that you will be purchas-<br>ing from. Each vendor will need to be set<br>up in this menu. | │<br>Vendor Code ▲                                                  | C C Active Vendor                            | Ta ID                       | <b>Add</b><br>Click the <b>Add</b> link to add a<br>new vendor. |
| Search                                                                                                    | <u>12</u>                                                           | Mary Smith                                   | 32 125689                   |                                                                 |
| or Active vendors.                                                                                                    | 321123 Van Winkle Houses                                            |                                              | 12 456789                   |                                                                 |
| Add Vendor<br>Fill in the required fields to p                                                                                                    | proceed.                                                            |                                              | •                           |                                                                 |
| Vendor Code                                                                                                    | Attn                                                                | to                                           | Country<br>US - UNITED STAT | ES 🗸                                                            |
| Vendor Name                                                                                                    | Addr                                                                | ess 1                                        | Address 2                   | 2                                                               |
| Tax ID                                                                                                    | City                                                                |                                              | State 🗸                     | Zip                                                             |
| CANCEL                                                                                                    |                                                                     |                                              |                             | SAVE                                                            |

## Page 1 of 6

## Vendors — General Tab

# LINQ

| General                                                                     | Addresses | Gener<br>This ta<br>Sites | <b>al</b><br>ab is used to mar<br>nation about ven | nage general<br>Idors.                                               | Vo<br>Er<br>St                                                                                | <b>endor Info</b><br>nter vendor informa<br><b>tatus</b> and <b>Method o</b> f | tion here, including<br><b>f Payment</b> . |  |
|-----------------------------------------------------------------------------|-----------|---------------------------|----------------------------------------------------|----------------------------------------------------------------------|-----------------------------------------------------------------------------------------------|--------------------------------------------------------------------------------|--------------------------------------------|--|
| Vendor Code Status<br>321123 Active V                                       |           |                           |                                                    | <u> </u>                                                             | Tax Rate Info<br>This information is populated from<br>Payroll > Administration > Tax Tables. |                                                                                |                                            |  |
| Vendor Name Federal Ta<br>Van Winkle Houses 123454<br>Official Name Website |           |                           | 56789                                              | <b>Direct Deposit Info</b><br>Enter direct deposit information here. |                                                                                               |                                                                                |                                            |  |
| Purchasing Category  EFT EFT Er  1099 Box                                   | mail PO   | ✓ Print 1099              | Tax Type<br>Goods<br>Services                      | State Rate                                                           |                                                                                               | County Rate                                                                    | Local Rate<br>0.00 %                       |  |
|                                                                             |           |                           | Food                                               | 0.00 %<br>Direct Deposit Info<br>Bank                                |                                                                                               | 0.00 %                                                                         | 0.00 %                                     |  |
|                                                                             |           |                           |                                                    | Chase (021000022)<br>Account Type<br>Checking                        | ~                                                                                             | Account Number                                                                 | •                                          |  |

### Page 2 of 6

## Vendors — Addresses Tab

# LINQ

Enter the **Order Address** 

**Order Address** 

**Remit Address** Enter the **Remit Address** information here.

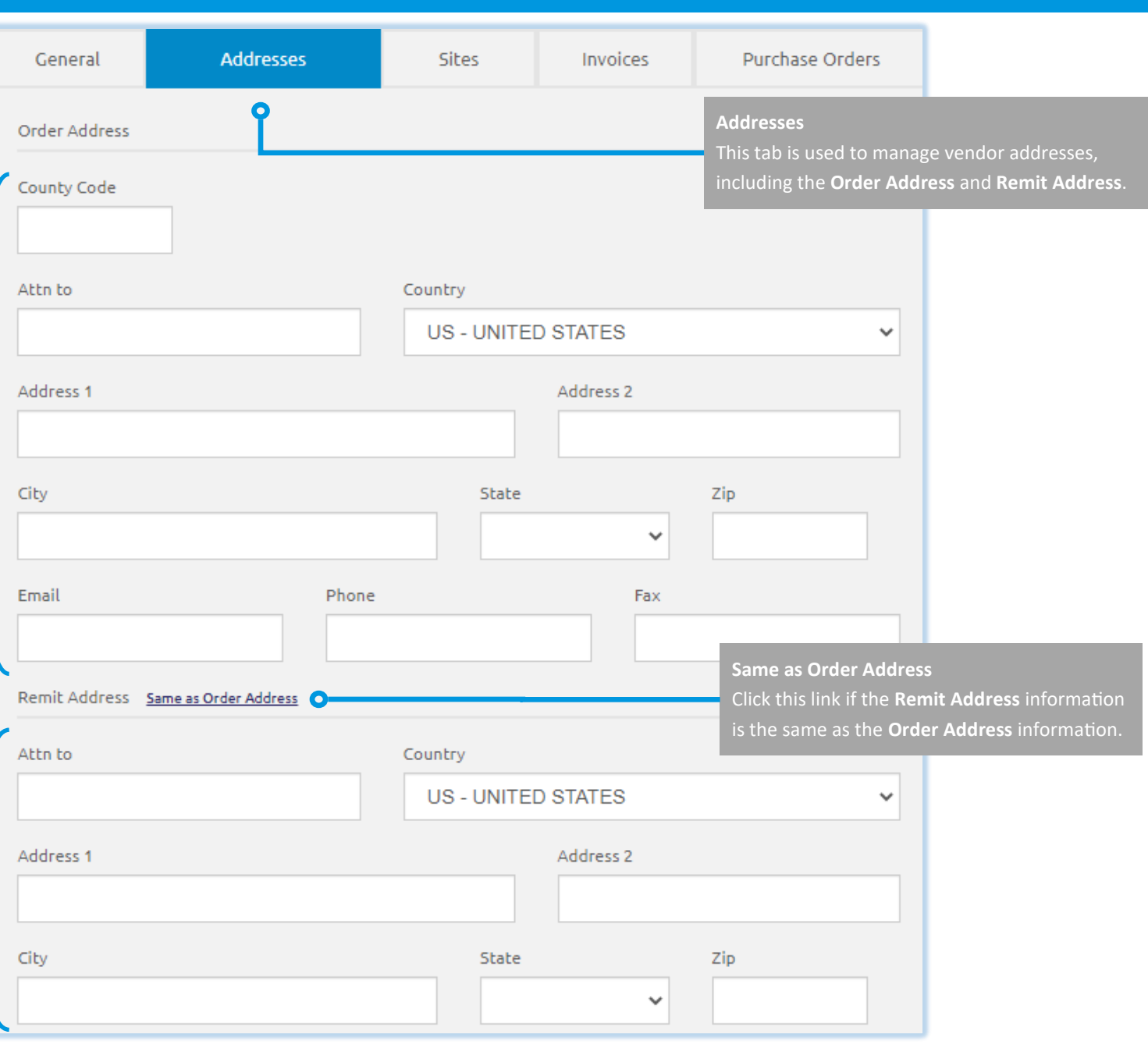

#### Page 3 of 6

## Vendors — Sites Tab

# LINQ

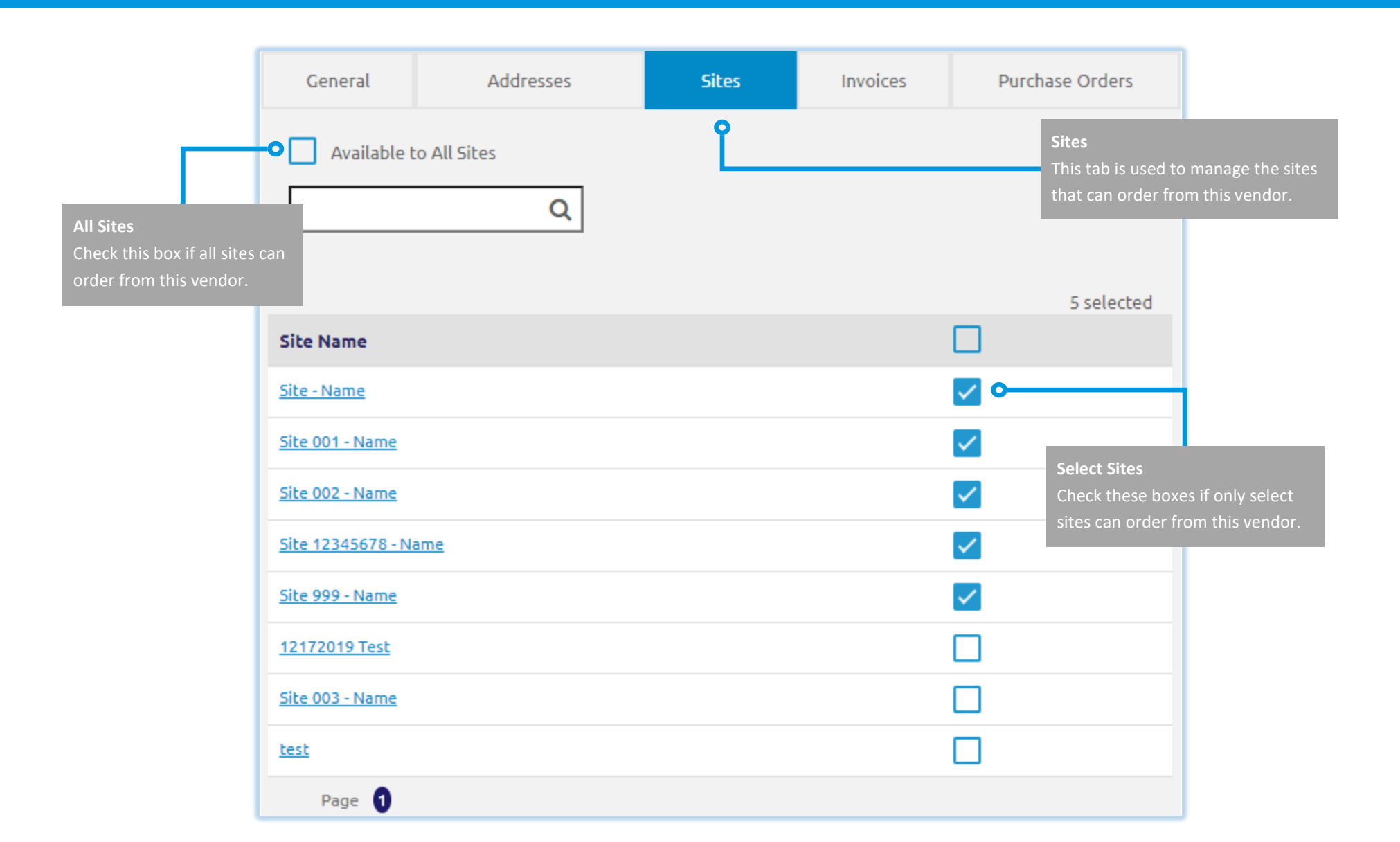

Page 4 of 6

## Vendors — Invoices Tab

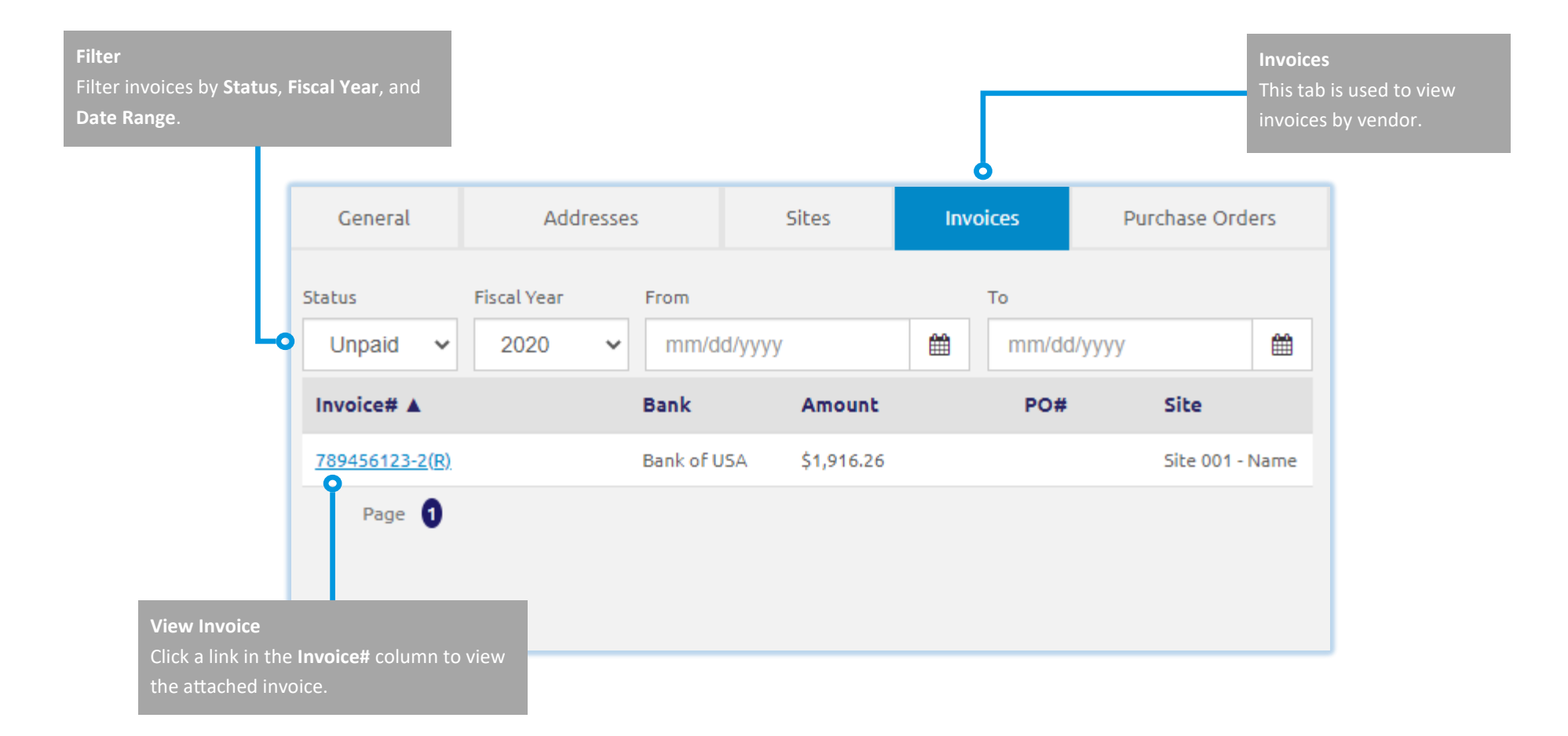

Page 5 of 6

#### Quick Start Guide

LINQ

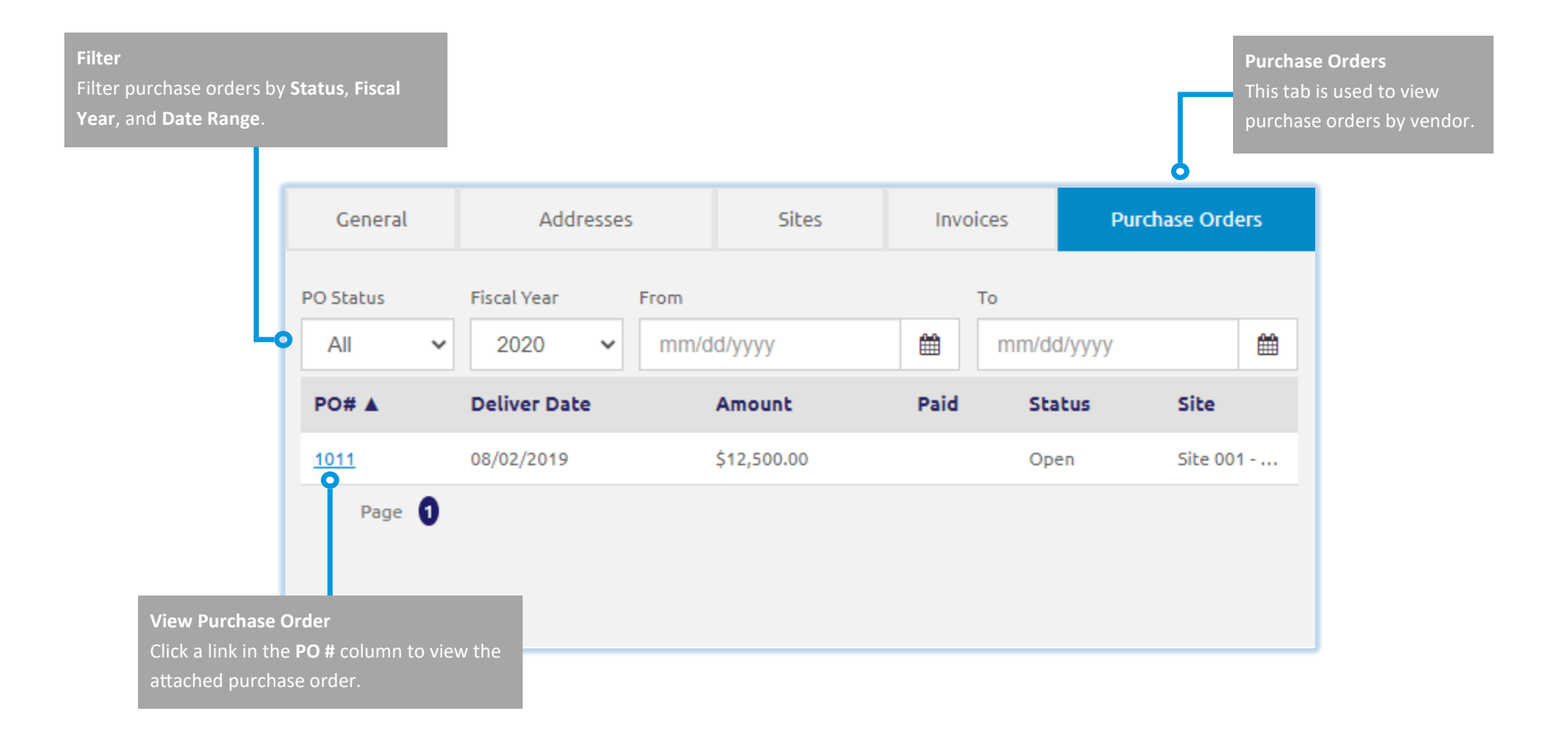

#### Page 6 of 6

#### Quick Start Guide

LINQ